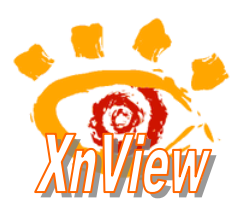

## CONVERSION MULTIPLE D'UN LOT DE FICHIERS

XnView permet d'appliquer en une seule opération plusieurs modifications sur un lot d'images sélectionnées.

Pour se faire la commande utilisée est : Outils, Convertir. Xnview affiche alors une fenêtre : Conversion multiple.

Mode opératoire à l'aide d'un exemple

Les paramétrages se font en fonction des modifications demandées.

Pour simplifier le descriptif nous nous limiterons à une procédure détaillée pour un ajout de légende (Ajout de texte) et un redimensionnement sur un lot de 4 photos.

- 1. Conseils :
- Créer un nouveau dossier dans l'Explorateur Windows que nous appellerons essai\_xnv.
- Copier les 4 fichiers à modifier diapo\_08\_01.jpg, diapo\_08\_02.jpg, diapo\_08\_03.jpg et diapo\_08\_04.jpg disponibles à cette adresse : http://www.bricabracinfo.fr/Details/photos\_exos\_pf.html dans ce dossier essai\_xnv.

Ces images ont une définition **2048×1526** à redimensionner en **1024×768** (résolution d'écran classique) afin de pouvoir les afficher en entier sans utiliser les ascenseurs.

- Créer un nouveau dossier dans l'Explorateur Windows que nous appellerons convers pour y enregistrer les fichiers modifiés.
- 2. Lancer le logiciel XnView.
- Dans le volet gauche de la fenêtre affichée, sélectionner le dossier essai\_xnv contenant les fichiers images à modifier. Les fichiers s'affichent dans le volet droit.
- Sélectionner les fichiers à modifier (clic sur le premier fichier, appui sur la touche Shift, maintenir l'appui sur la touche Shift, clic sur le dernier fichier).

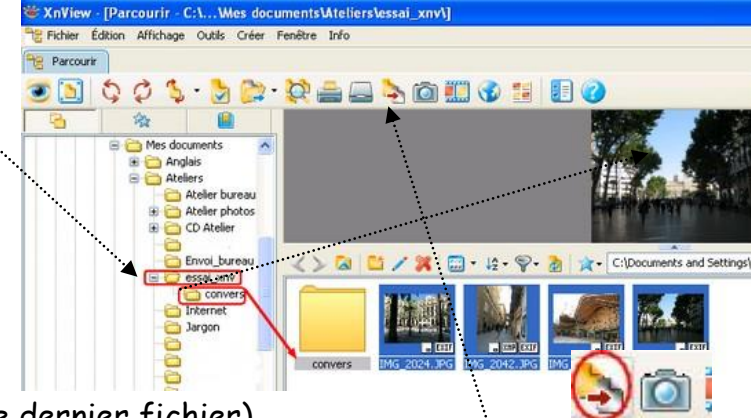

Convertir

5. Activer la commande : Outils, Convertir ou clic sur le bouton Convertir

6. Une fenêtre *Conversion multiple* s'affiche à l'écran avec deux onglets distincts. L'onglet *Général* s'affiche par défaut. Voir page suivante.

Observations et réglages :

Les fichiers sélectionnés sont affichés avec leur chemin dans l'encadré Source (1). Il est possible d'ajouter d'autres fichiers en cliquant sur le bouton Ajouter (sélectionner les fichiers à ajouter) ou sur le bouton Ajouter dossier pour ajouter un dossier complet. Vous pouvez aussi en effacer en cliquant sur le bouton Effacer.

| Conversion mult                                                      | liple                                                        |                                                                                                    |
|----------------------------------------------------------------------|--------------------------------------------------------------|----------------------------------------------------------------------------------------------------|
| Général Transfor                                                     | mation 5                                                     |                                                                                                    |
| Source 4                                                             |                                                              |                                                                                                    |
| C:\Documents a<br>C:\Documents a<br>C:\Documents a<br>C:\Documents a | nd Settings\<br>nd Settings\<br>nd Settings\<br>nd Settings\ | Mes documents Wiefers/e<br>vMes documents/Wiefers/e<br>vMes documents/Wiefers/e<br>vMes documents/Aiteliers/e |
| <                                                                    |                                                              | >                                                                                                    |
| Ajouter                                                              |                                                              | Effacer                                                                                                    |
| Ajouter réperto                                                      | pire                                                         | Effacer tout                                                                                                  |
| Destination                                                          |                                                              | 2                                                                                                    |
| Répertoire                                                           | C:\Documents and Settings\                                   |                                                                                                    |
| Format                                                               | JPG - JPEG / JFIF) 3                                         | Uptions                                                                                                    |
| Fichier existant                                                     | Demander V                                                   | Effacer l'original 4                                                                                          |
| Utiliser la che                                                      | min original (comme destinal<br>ucture des dossiers          | Ne pas afficher les erreurs<br>Garder date/Tome d'origine<br>Garder le format source sourcestelle)            |
| Script                                                               |                                                              | Charger Enregistrer Exporter                                                                                  |
| Fermer le dialogu                                                    | e après conversion                                           |                                                                                                    |
| Lancer                                                               |                                                              | Annuler                                                                                                    |

- Sélectionner le dossier de destination. Cliquer sur le bouton (2) pour afficher l'arborescence de votre disque dur et sélectionner ce dossier. Dans notre exemple, il s'agit du dossier convers. Cliquer sur OK.
- Sélectionner le format de fichier à obtenir après transformation. Cliquer sur la tête de flèche à droite de (3). Pour notre exemple, nous choisirons le format jpeg.
- Choisir alors le taux de compression de l'enregistrement en jpeg en cliquant sur le bouton Options (4). Un taux de compression de 90 est un bon choix. Eliquer sur le bouton Confirmer.
- 8. Lorsque les réglages de l'onglet Général sont effectués, cliquer sur l'onglet

Transformations (5). L'onglet Transformations affiche une nouvelle fenêtre avec une liste de rubriques disponibles. Pour notre exemple les.... transformations concernent la rubrique Image.

- 9. Cliquer sur le signe + devant *Image* pour afficher les réglages disponibles. Pour notre exemple, nous choisirons seulement
  - la possibilité d'ajouter du texte (une légende) sur toutes les images du lot
  - la possibilité de redimensionner toutes les images du lot

## Ajout d'une légende :

- Sélectionner Ajouter du Texte (1)
- Cliquer sur le bouton Ajouter (2)
- Ecrire le texte à ajouter (la légende) (3). Pour notre exemple, nous écrirons : *Barcelone, juin 2008*
- Choisir la couleur du texte (4). Pour notre exemple, nous choisirons le Blanc

| jempW<br>)PX/Cineon<br>ilashPix | Progressif Optimiser les tables d'Huffman |             |           |  |  |
|---------------------------------|-------------------------------------------|-------------|-----------|--|--|
| FF                              |                                           | Moins bonne | Meilleure |  |  |
| PEG                             | Qualité                                   |             |           |  |  |
| PEG-2000                        |                                           |             |           |  |  |

| néral Transformations                                                                                                    |                                                                                                    |                                                                               |      |
|----------------------------------------------------------------------------------------------------|----------------------------------------------------------------------------------------------------|-------------------------------------------------------------------------------|------|
|                                                                                                    | 2                                                                                                    |                                                                               |      |
| G: Converti<br>☐ Image<br>→ Ajouter un Teste<br>1 Découpe automatique<br>→ Fáguano<br>Inversion Horizontale<br>→ Inversion Verticale<br>→ Modifier les DPI<br>→ Redimensionner<br>→ Retailler<br>→ Rotalier<br>→ Rotalier | Ajouter > 1<br>Ajouter > 1<br>A<br>Paramètres<br>Couleur du texte<br>Couleur du texte<br>Couleur du texte<br>Couleur du texte<br>Poise 5<br>Poistion 6<br>X | légende ICI<br>3<br>4<br>Personal à gache<br>En haut, centé<br>En haut, centé | × ×  |
|                                                                                                    | Charge                                                                                                    | Centré<br>r. Mileu, à droite<br>En bas, à gauche<br>En bas, centré            | orte |
| ermer le dialogue après conversion                                                                                                    | 1                                                                                                    | En bas, à droite                                                              |      |

- Choisir la Police et la Taille de la police (5). Pour notre exemple, nous choisirons : *Comic sans MS* et une taille de **24**.
- Choisir la position du texte inséré (6) en cliquant sur la tête de flèche basse à droite de l'encadré *Position*. Pour notre exemple, nous choisirons : En bas à gauche.

## Redimensionnement des photos :

- Sélectionner Redimensionner (1)
- Cliquer sur le bouton Ajouter (2)
- Modifier les dimensions dans la rubrique Paramètres. Deux possibilités :
  - donner les dimensions exactes de l'image redimensionnée en cochant le bouton (3) et en entrant les nouvelles dimensions (pour notre exemple : 1024x768).
  - Cocher le bouton (4) et entrer le % de redimensionnement (pour notre exemple, nous pourrions choisir 50 %).

| <ul> <li>Convertir</li> <li>Image</li> <li>Ajouter un Texte</li> <li>Découpe automatique</li> </ul>                                                                                                    | Ajouter >2 Ajouter un Texte<br>Redmensionner                                                                                                    |
|----------------------------------------------------------------------------------------------------|----------------------------------------------------------------------------------------------------|
| <ul> <li>Inversion Horizontale</li> <li>Inversion Verticale</li> <li>Modifier les DPI</li> <li>Redimensionner 1</li> <li>Remplacer couleur</li> <li>Retailler</li> <li>Rotation</li> <li>Table</li> <li>Table</li> <li>Filtre</li> <li>Bruit</li> <li>Divers</li> </ul> | < Effacer  Paramètres  argeur Hauteur  Garder les proportions  Fit over (W/ ou H)  Repecter Torientation (inverse L/H)  Uniquement Diminuer Agrandir Option Lanczos |
| pt <b>9</b>                                                                                                    |                                                                                                    |

- Pour vous aider dans le choix du redimensionnement cliquer sur le bouton avec deux chevrons (5) qui affichera quelques préréglages.
- Facultatif en fonction du choix de vos photos, cocher Garder les proportions (6) et Respecter l'orientation (7).
- 10. Cliquer sur le bouton Lancer (8) en bas de la fenêtre. Xnview affiche une fenêtre indiquant la progression...Le processus peut être long en fonction du nombre de photos traitées

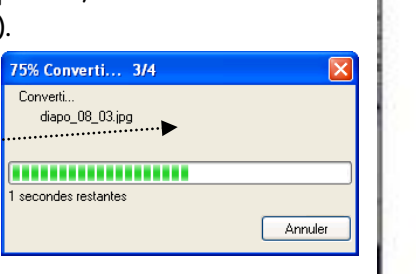

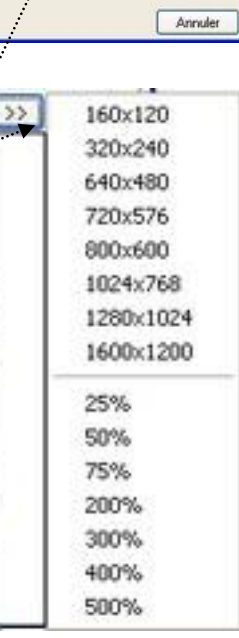

11. Pour vérifier les modifications effectuées

sur les fichiers sélectionnés, ouvrir le dossier de réception (**convers** pour notre exemple) et double-cliquer sur chacune des images afin de les visionner dans Xnview..

## IMPORTANT :

Si vous souhaitez garder les réglages pour une conversion d'un lot de fichiers avec les mêmes paramètres, *Xnview* donne la possibilité d'enregistrer ceux-ci. Cocher la case à cocher *Script*, au-dessus du bouton *Lancer* (9). Cliquer sur *Enregistrer*. Sélectionner un dossier de réception. Nommer ce fichier. Le fichier script portera l'extension .xbs.

Lors d'une autre conversion, il suffira de charger ce script (en cliquant sur le bouton *Charger*) pour retrouver tous les paramètres enregistrés.